Web-løsningen

Den etablerede Web-løsning giver mulighed for, at man som arbejdsgiver via Internettet kan foretage indberetning af månedsredegørelser til Skattestyrelsen.

Udover indsendelse af en månedsredegørelse, hvor det er muligt at foretage en specificering af redegørelse og udskrive en kvittering for indberetningen.

Man har også mulighed for at se tidligere bogførte poster.

Det er muligt at foretage og udskrive sammenlingsliste mellem redegørelser og lønsedler.

Log in på WEB med den kode som Sulinal har sendt til Dem.

Man åbner en browser og finder Skattestyrelsens hjemmeside: http://sulinal.nanoq.gl

| SULINAL - Arbejdsgiver                                             | registeret<br>Formularer Månedsredegørelser skat | TEKORT LØNANGIVELSER ARBEJOS | SGIVERE OG BRUGERE |               |                          |  |
|--------------------------------------------------------------------|--------------------------------------------------|------------------------------|--------------------|---------------|--------------------------|--|
| Arbejdsg<br>Indberet en månedsredeger<br>Gå til månedsredegeretser | iverregister                                     | ret                          | $\bigwedge$        |               |                          |  |
| Man trykker på<br>Så får man lo                                    | enten her ell<br>og ind siden fr                 | ler dette st<br>em:          | ed elle            | r på den      | ne                       |  |
| Velkommen til Sulinal                                              | bejdsgiverregistere                              | t                            |                    |               |                          |  |
| НЈЕМ КОЛТАКТ                                                       | VEJLEDNING OG FORMULARER                         | MÅNEDSREDEGØRELSER           | SKATTEKORT         | LØNANGIVELSER | ARBEJDSGIVERE OG BRUGERE |  |

| Log ind på Sulinal |             |             |
|--------------------|-------------|-------------|
|                    | Brugernavn  |             |
|                    | Adgangskode | Adgangskode |
|                    |             | U Husk mig  |
|                    |             | Logind      |

Der logges på med Bruger og Kodeord og trykkes Log ind.

Hvis man ikke har fået tildelt kode eller skal tilmelde sine medarbejde eller man har skrevet sin kode forkert og fået den låst skal man anmode Sulinal om det via <u>sulinal@nanoq.gl</u>

Det er også muligt at få tildelt kode til sine medarbejdere ved at henvende sig til Sulinal med oplysning om medarbejderens cpr nr og navn.

Der fremkommer følgende forside: Brugernavn popper op på dette sted

| 🙀 📴 Foreslåede websteder 👻 🥐 240097 VS 220300-6767 |                                            |                  |                                            |
|----------------------------------------------------|--------------------------------------------|------------------|--------------------------------------------|
| Velkommen til Sulinal                              |                                            |                  | Sprog: 🖙 ⊨ Bruger: 🙌 States Syn States and |
| SULINAL - Arbejdsgiverregisteret                   |                                            |                  |                                            |
| HJEM KONTAKT VEJLEDNING OG FORMULARER MÅNEDSREDI   | GØRELSER SKATTEKORT LØNANGIVELSER ARBEJOSI | IVERE OG BRUGERE |                                            |
| Arbejdsgivere og brugere / Bruger stamdata         |                                            |                  |                                            |
| Bruger stamdata                                    |                                            |                  | ۵                                          |
| GER nummer                                         | - A Company Company                        |                  |                                            |
| Brugernavn                                         |                                            |                  |                                            |
| Fulde navn                                         | 0-5740                                     |                  |                                            |
| Email                                              |                                            |                  |                                            |
| Start dato                                         | Søndag 17. september 2017                  |                  |                                            |
| Adgangskode sidst ændret                           | Søndag 17. september 2017                  |                  |                                            |

Der er nu mulighed for enten at foretage indberetning, se tidligere indberetninger, der er bogført i Skattestyrelsen, eller meddele Skattestyrelsen fravalg af månedsredegørelse p.g.a. Webindberetning.

Indberet månedsredegørelse ved at trykke på knappen og vælge

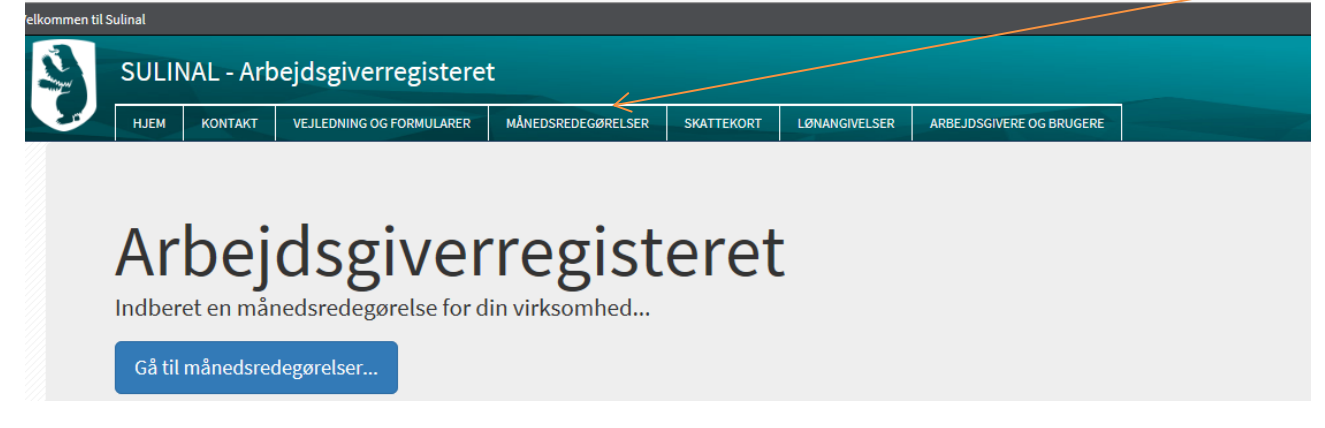

Så kommer der dette billed frem på skærmen, hvori man først indtaster år, måned, summen af udbetalt løn i perioden, summen af tilbageholdt A-skat, AMA bliver beregnet automatisk.

Der skal nu fordeles på specificeret redegørelse via knappen \*tilføj specifikation\* Udfylde cpr-nummer, Kommune, og udfylder A-indkomst, A-skat, Udenl.pesionsbidrag, A-skat vedr. pens.bidrag.

| Specifikationer Tilfoj specifikationer således at disse summere korrekt i forhold til de indtastede summer ovenfor. |            |   |            |          |                       |                                |          |
|----------------------------------------------------------------------------------------------------|------------|---|------------|----------|-----------------------|--------------------------------|----------|
| CPR-nummer                                                                                                    | Kommune    |   | A-indkomst | A-skat   | Udenl. pensionsbidrag | A-skat vedr.<br>pensionsbidrag |          |
| •                                                                                                    | Sermersooq | ~ | 1000 Kr.   | 2000 Kr. | 0 Kr.                 | 0                              | Kr. Slet |
| Feltet CPR-nummer skal udfyldes.                                                                                    | Sermersooq | ~ | 0 Kr.      | 0 Kr.    | 0 Kr.                 | 0                              | Kr. Stet |
| Tilføj specifikation                                                                                                |            |   | 1000 Kr.   | 2000 Kr. | 0 Kr.                 | 0 H                            | κr.      |

#### Forudfyld fra sidste måned Indlæs specifikationer fra fil

Og hvis der er flere end én medarbejder trykker man på \*tilføj specifikation\* igen.

Der kommer en summering ud for \*tilføj specifikation\* hvor man kan se om beløbet stemmer med det man tastede ind i ny månedsredegørelse.

Man kan godt slette hele linien for en cpr-nummer ved at trykke på \*slet\* eller man kan rette i beløbet, inden man sender månedsredegørelsen til arbejdsgiverregisteret ved at trykke på \*Indsend månedsredegørelse\*

# Indsendelse og behandling af månedsredegørelse

Når månedsredegørelsen indsendes, vil status kunne følges ved at udsøge månedsredegørelsen her på siden.

### Indsend månedsredegørelse

Man kan også hente en forudfyldt redegørelse fra sidste måned og ændre beløb og måned, eller fjerne eller tilføje personer i den. Tryk på knappen \*Forudfyld fra sidste måned\* og registrere sine indberetninger.

Endvidere kan man så Indlæse specifikationer fra fil \*indlæs specifikationer fra fil\* knappen.

#### Format-beskrivelse mellem arbejdsgivere og Skattestyrelsen vedrørende:

## Månedsredegørelser fra og med 1. januar 2017

Kun felter med instruks herom, er omklamret af gåseøjne (").

Alle felter er adskilt med semikolon (;).

Felttyperne har følgende format:

- Heltal: Udelukkende cifre mellem 0 og 9
- Tekst: Alle karakterer
- Beløb: Cifre mellem 0 og 9, ingen tusindtals-seperatorer, punktum (.) bruges som

- kommatals-separator, 2 decimaler (fx "1147.00" når beløb angives i hele kroner)
- Dato: DD-MM-ÅÅÅÅ hvor DD er dag med 2 cifre (evt. foranstillet 0), MM er måned med 2 cifre (evt. foranstillet 0) og ÅÅÅÅ er årstal med 4 cifre.
- Kommatal: Cifre mellem 0 og 9, ingen tusindtals-seperatorer, punktum (.) bruges som kommatals-separator, 2 decimaler

Feltlængde er angivet for tekstfelter og skal bruges som information om hvor mange karakterer der maksimalt kan forventes at stå i feltet.

| Felt | Lgd | Туре  | Navn                                                   | Bemærkning                                             |
|------|-----|-------|--------------------------------------------------------|--------------------------------------------------------|
| 1    | 8   | Tekst | GER-nummer                                             | Arbejdsgiverens unikke<br>nummer                       |
| 2    |     | Dato  | Transaktionsdato                                       | Dato for hvornår beløb var til<br>rådighed             |
| 3    | 10  | Tekst | CPR-nr.                                                | Medarbejderens CPR-nummer                              |
| 4    | 3   | Tekst | Skattekommunekode                                      | Skattekommune                                          |
| 5    |     | Beløb | A-indkomst                                             | A-indkomst                                             |
| 6    |     | Beløb | A-skat                                                 | A-skat                                                 |
| 7    |     | Beløb | Udenlandsk pensionsordning                             | Pensionsordning med<br>hjemsted udenfor Grønland       |
| 8    |     | Beløb | Indeholdte skatter af<br>udenlandsk pensionsordning    | Indeholdte skatter af<br>udenlandsk pensionsordning    |
| 9    |     | Beløb | Indhandlingsbeløb                                      | Indhandlingsbeløb                                      |
| 10   |     | Beløb | Indeholdte skatter beregnet<br>ud fra indhandlingskort | Indeholdte skatter beregnet<br>ud fra indhandlingskort |

Eksempel på linie fra fil (med opdigtet GER- og CPR-nummer):

47112729;01-02-2016;0123456789;32;0;0;12345;1005;0;0

# Indlæs specifikation for månedsredegørelsen

| Vælg fil                                                                               |                                                      | 🖀 Browse                              |
|----------------------------------------------------------------------------------------|------------------------------------------------------|---------------------------------------|
| Indiæs månedsredegarelsestil                                                           |                                                      |                                       |
|                                                                                        |                                                      | Dan manuelle specifikationer af filen |
|                                                                                        |                                                      |                                       |
| Specifikationer                                                                        |                                                      | 6                                     |
| Tilføj specifikationer således at disse summere korrekt i forhold til de indtastede su | nmer ovenfor.                                        |                                       |
| Der er indnu ikke indlæst nogen fil.                                                   |                                                      |                                       |
| A-indkomst kr. 0 A-skat kr. 0                                                          |                                                      |                                       |
| Fordelt A-indkomst kr. 0 Fordelt A-skat kr. 0                                          |                                                      |                                       |
| Brutto udenlandsk pensionsbidrag 0 0                                                   | A-skat vedrørende udenlandsk pensionsbidrag 0 0      |                                       |
| Fordelt Brutto udenlandsk pensionsbidrag kr. 0                                         | Fordelt A-skat vedr. udenlandsk pensionsbidrag kr. 0 |                                       |
| Indsendelse og behandling af månedsredegørelse                                         |                                                      | (                                     |
| Når månedsredegørelsen indsendes, vil status kunne følges ved at udsøge måneds         | :degørelsen her på siden.                            |                                       |
|                                                                                        |                                                      |                                       |
| Indsend månedsredegørelse                                                              |                                                      |                                       |
| Søg efter månedsredegøre                                                               | lser finder man inde i *Månedsredegørelse            | er*                                   |

| Måned        |                       |
|--------------|-----------------------|
| Alle måneder | ~                     |
|              |                       |
|              | Måned<br>Alle måneder |

Medarbejderoversigt findes inde i \*Månedsredegørelser\*

| Månedsredegørelser / Medarbejderoversigter |           |       |
|--------------------------------------------|-----------|-------|
| Oversigt over medarbejdere                 |           |       |
| Søgekriterier                              |           |       |
| CPR-nummer                                 | År        | Måned |
|                                            | T INCE UT |       |
| Find medarbejdere                          |           |       |
|                                            |           |       |